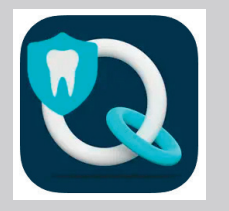

Qlone Dental Pro 3D Scanner App herunterladen

## ÖFFNEN SIE DEN LINK:

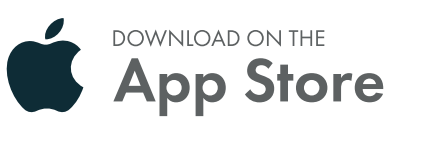

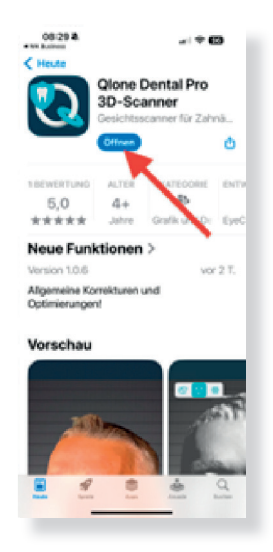

• Laden Sie die App herunter und installieren Sie sie.

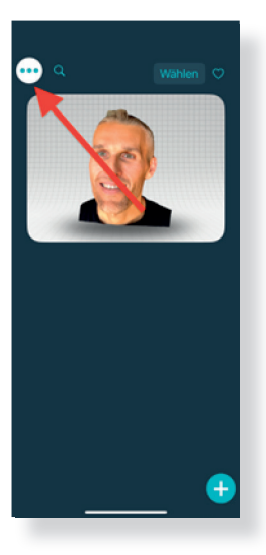

• Öffnen Sie die App und tippen Sie oben rechts auf die 3 Punkte (Menü).

PERMADENTAL.DE 0 28 22 - 71330

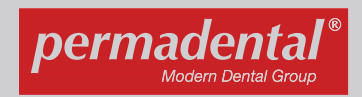

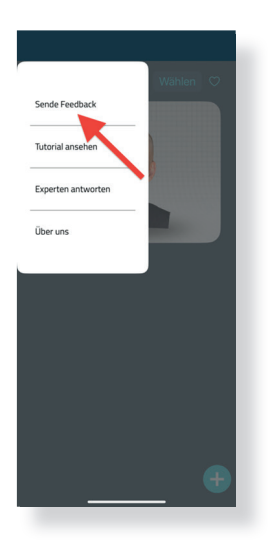

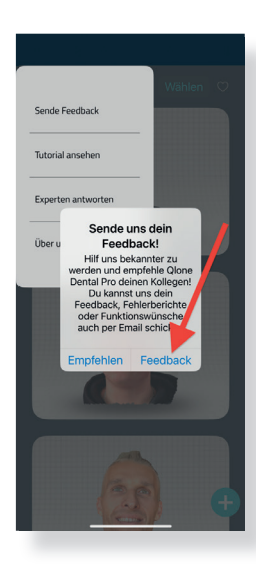

- Wählen Sie "Feedback senden".
- - Tippen Sie anschließend noch einmal auf "Feedback".

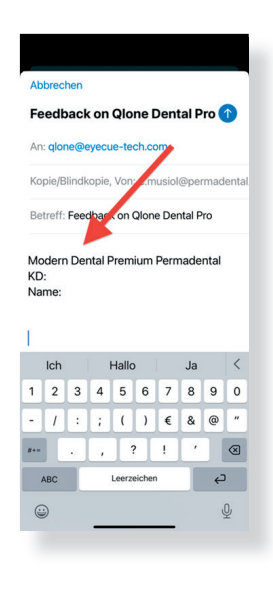

- Nun öffnet sich Ihr E-Mail-Programm.
- Geben Sie im Text der E-Mail Modern Dental Premium Permadental ein.
- Fügen Sie auch noch folgende Daten hinzu, damit man Sie zuordnen kann:
  - Ihre Kundennummer
  - Ihren Vornamen
  - Ihren Nachnamen

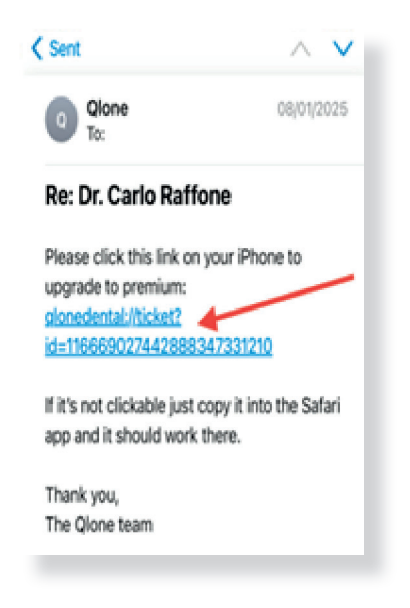

- Etwa 1 Stunde später erhalten Sie per E-Mail eine Benachrichtigung.
- Klicken Sie auf den enthaltenen Link (Ticket).
- Durch diesen Schritt erhalten Sie die App zum Aktionspreis von ca. 149€ (statt 199 €).
- Die Rechnung erhalten Sie wenige Tage später von Permadental.

## INSTALLATION AUF MEHREREN GERÄTEN

- Sie können die App auch auf mehreren Geräten nutzen, solange Sie mit demselben Account angemeldet sind.
- · Auch auf dem iPad funktioniert die App, falls das iPad nicht zu alt ist.
- Wichtig ist, dass Sie sich die Anleitung ganz genau anschauen.
- Bitte beachten Sie den Scan-Pfad das ist hier besonders wichtig. Am Anfang sollte der Abstand von der Kamera zum Gesicht konstant bleiben. Bitte nicht zu nah!
- Sobald das Gesicht einmal erfasst wurde, spielt der Abstand keine Rolle mehr.

Nutzen Sie für eine schnellere Datenverarbeitung möglichst eine WLAN-Verbindung.